## How to enrol to a course via the etrainu system

- Click on the relevant course link that has been provided Example=><u>https://learn.footballaustralia.com.au/training/index.cfm?event=event.assessmen</u> t.view&eventId=657a706b934fea0015af3ebb
- 2. Click on the link in the bottom right hand corner "If you are a learner Click Here"

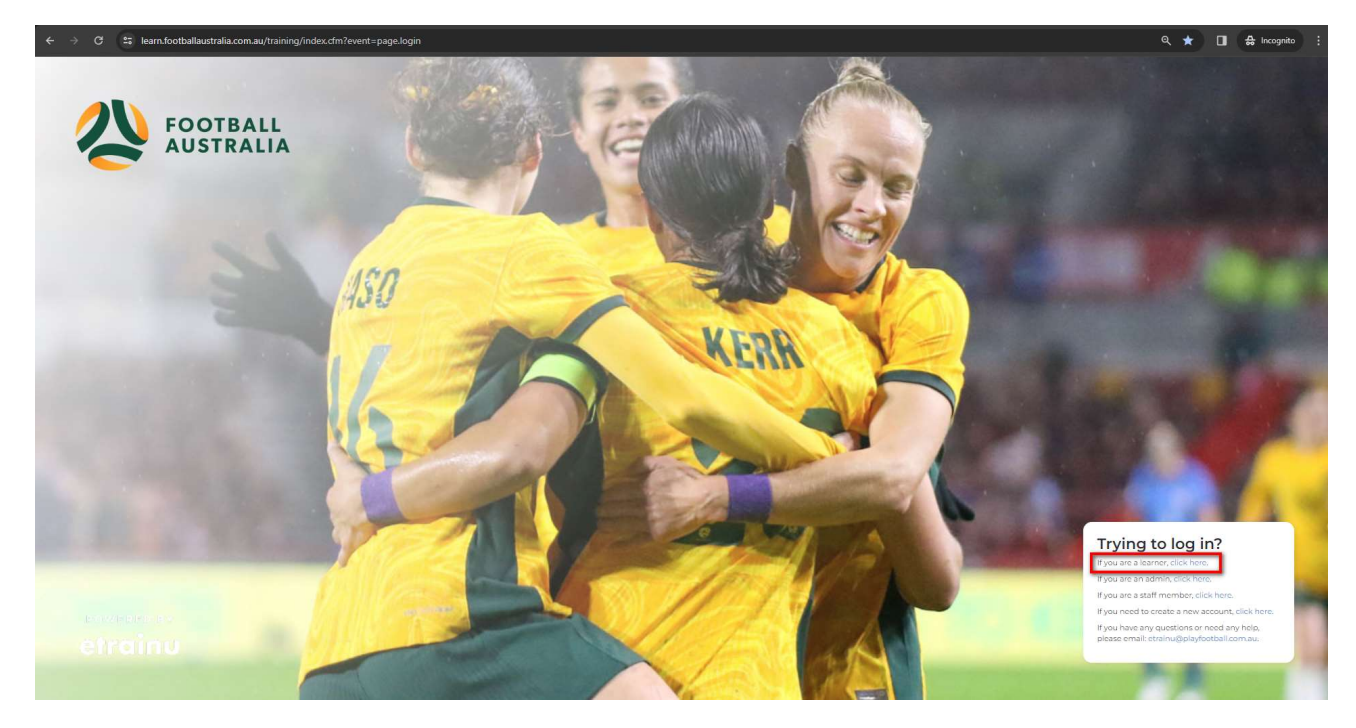

3. You will be prompted to login – login here with the same email address and password you used when registering to Play Football as Coach/Manager/Referee

| ← → C 😅 account.footballnetw | rork.com.au      |             |               |                    |                                        |                                                                                                    |              | ∞ ☆ 🛛 | 🔒 Incognito 🚦 |
|------------------------------|------------------|-------------|---------------|--------------------|----------------------------------------|----------------------------------------------------------------------------------------------------|--------------|-------|---------------|
|                              | FOOTBALL Network | My Football | Play Football | Football Australia | MiniRoos                               |                                                                                                    | ( My account |       |               |
|                              | My account       |             |               |                    |                                        |                                                                                                    |              |       |               |
|                              |                  |             |               | Si<br>Your Email   | gn in with yc<br>G<br>I Address *<br>* | Sign In<br>pur social account or email address<br>BIOH IN WITH GOODLE<br>add Having trouble signing in?<br>CONTINUE |              |       |               |

If you are unable to login, please email <u>technical@footballaustralia.com.au</u> for assistance.

4. Once you have logged in click on the "Enrol" button in the bottom right of the screen

| C / O - Teaning                  | lootballadstrana.com.ady.tran.ingymdes.com.event.=event.assessment.view.cevent.ta=o                                                                                                    | 3131000554(E800158(5E00                                                 |                                                                                              |                                                |  |  |  |  |  |
|----------------------------------|----------------------------------------------------------------------------------------------------|-------------------------------------------------------------------------|----------------------------------------------------------------------------------------------|------------------------------------------------|--|--|--|--|--|
| AUSTRALIA                        |                                                                                                    |                                                                         |                                                                                              |                                                |  |  |  |  |  |
| Peter Halacas                    | =                                                                                                    |                                                                         |                                                                                              |                                                |  |  |  |  |  |
| LMS LEVEL<br>Learner<br>USERNAME | Training Event                                                                                                    |                                                                         |                                                                                              |                                                |  |  |  |  |  |
| E Lop out                        | Member Associations                                                                                                    | Location                                                                | Courses                                                                                      |                                                |  |  |  |  |  |
|                                  | Search events by member association(s)                                                                                                    | Search events by location                                               | Search events by course(s)                                                                   |                                                |  |  |  |  |  |
| Home                             | My Enrolled Events My Waltilisted Events () Events With F                                                                                                    | Positions Available                                                     |                                                                                              |                                                |  |  |  |  |  |
| Co Skills Passport               | a e Day •                                                                                                    |                                                                         |                                                                                              |                                                |  |  |  |  |  |
| Document Library                 |                                                                                                    | 4th February                                                            | 2024                                                                                         | 2                                              |  |  |  |  |  |
|                                  | NSEA Foundation of Goalkeeping Course                                                                                                    |                                                                         |                                                                                              |                                                |  |  |  |  |  |
| Training Library                 | Team in transmission of Dealine period sectors and the sector of Dealine period of the sector of Dealine period of the sector of the sector of Dealine period of the sector of Dealine period of the sector of the sector of Dealine period of the sector of Dealine period of the sector of Dealine period of the sector of Dealine period of the sector of Dealine period of the sector of Dealine period of the sector of Dealine period of the sector of Dealine period of the sector of Dealine period of the sector of D |                                                                         |                                                                                              |                                                |  |  |  |  |  |
| Training Event                   | The training is designed with the player in mind and is based on how goalkeeper s                                                                                                    | essions should be delivered; safely and effectively and with a sense of | f fun. After completing the course, the student will be able to: identify the training needs | of goalkeepers, identify ways to make training |  |  |  |  |  |
| My Training                      | MEMBER ASSOCIATION<br>Football NSW                                                                                                    |                                                                         |                                                                                              |                                                |  |  |  |  |  |
| ? Help 🗸 🗸                       | courses<br>Foundation of Goalkeeping                                                                                                    |                                                                         |                                                                                              |                                                |  |  |  |  |  |
|                                  | LEARNING SESSIONS                                                                                                    |                                                                         |                                                                                              |                                                |  |  |  |  |  |
|                                  | □ 4th Feb 2024 8:30am - 4:30pm                                                                                                    |                                                                         |                                                                                              |                                                |  |  |  |  |  |
|                                  | North Turramurra Recreation Area, Bobbin Head Rd, North Turramurr<br>CONTACT                                                                                                    | a NSW 2074                                                              |                                                                                              |                                                |  |  |  |  |  |
|                                  | Christopher Adams 🗧                                                                                                    |                                                                         |                                                                                              | Enrol                                          |  |  |  |  |  |
|                                  | -                                                                                                    |                                                                         |                                                                                              |                                                |  |  |  |  |  |
|                                  |                                                                                                    |                                                                         |                                                                                              |                                                |  |  |  |  |  |
|                                  |                                                                                                    |                                                                         |                                                                                              |                                                |  |  |  |  |  |
|                                  |                                                                                                    |                                                                         |                                                                                              |                                                |  |  |  |  |  |

Once logged if you cannot see your qualifications or if you only see the qualifications of your child, please email <u>technical@footballaustralia.com.au</u> for assistance.

Doworod by strain